400-SKB069 **S**anwa 安全にご使用していただくために ●製品を分解したり、改造しないでください。 ●本製品に衝撃を加えないようにしてください。 ●0℃~40℃の気温環境でお使いください。 ●保証規定をよく読み正しくお使いください。 Bluetoothスリムキーボード 本製品は2.4GHz周波数帯域を使用しています。 取扱説明書 Bluetoothは2.4GHz無線機器や無線LAN機器と同じ周波数帯域であり、同じ周波数帯 域を使用する他の機器に影響を与えることがあります。 この機器の使用周波数帯域は2.4GHz帯です。この周波数では電子レンジ等の産業・科 学・医療機器のほか、他の同種無線局、工場の製造ライン等で使用されている免許を要 する移動体識別用の構内無線局、免許を要しない特定小電力無線局、アマチュア無線 局等(以下「他の無線局」と略す)が運用されています。 1.この機器を使用する前に、近くで「他の無線局」が運用されていないことを確認して ください。 2.万一、この機器と「他の無線局」との間に電波干渉が発生した場合には、速やかにこの 機器の使用チャンネルを変更するか、使用場所を変えるか、又は機器の運用を停止 (電波の発射を停止)してください。 この度は、Bluetoothスリムキーボード「400-SKB069」(以下本製品)をお買い上げいた 健康に関する注意 だき誠にありがとうございます。この取扱説明書では、本製品の使用方法や安全にお取扱 マウスやトラックボール、キーボードを長時間操作すると、手や腕や首、肩などに負担が掛 いいただくための注意事項を記載しています。ご使用の前によくご覧ください。読み終わっ たあともこの取扱説明書は大切に保管してください。 かり痛みや痺れを感じることがあります。そのまま操作を繰り返していると、場合によって は深刻な障害を引き起こす恐れがあります。マウスやキーボードを操作中に身体に痛みや 最初にご確認ください 痺れを感じたら、直ちに操作を中止し、場合によっては医師に相談してください。 また日常のパソコン操作では定期的に休憩を取り、手や腕や首、肩など身体に負担が掛か お使いになる前に、セット内容がすべて揃っているかご確認ください。 らないように心がけてください。 万一、足りないものがありましたら、お買い求めの販売店にご連絡ください。 快適な使用方法 セット内容 ●手首はまっすぐにのばし、指は少し曲げた状態にする。 ③取扱説明書·保証書(本書) ………1部 ●手はキーボード上で肘に対して少なくとも90°になるようにする。 ②USB充電ケーブル ………………………1本 ●肩に力を入れたり、肩をすくめず、余分な力を入れない。 ※欠品や破損があった場合は、品番(400-SKB069)と上記の番号(①~③)と ●15分間タイプする度に、1~2分休憩をとってください。 名称(USB充電ケーブルなど)をお知らせください。 ●腕や肘を休めるため、手置き台(リストレスト)や肘付椅子の併用をしてください。 ●画面を見るときは、心持ち目線が下がるように椅子の高さを調節してください。 本取扱説明書の内容は、予告なしに変更になる場合があります。 ●窓より少なくとも2mは離れて、自然光の入ってくる場所で、画面のコントラストを調節 最新の情報は、弊社WEBサイト(https://www.sanwa.co.jp/)をご覧ください。 してください。画面にはフィルターを装着することをオススメします。 デザイン及び仕様については改良のため予告なしに変更することがあります。 本書に記載の社名及び製品名は各社の商標又は登録商標です。 サンワサプライ株式会社 1.ご使用前の準備 Bluetooth機器を使用するには、はじめにBluetooth機器同士を 「ペアリング」する必要があります。 取扱い上のご注意 ●航空機内でのご使用は、計器に影響を及ぼす可能性があるので使用しないでください。 対応OSを確認します。 ●本製品は電気で動作しておりますので、発火する恐れがあります。万一煙が出たり変な →4.対応機種へ 5.対応OSへ においがした場合は、本製品及び接続しているパソコンや機器の電源を切り、お買い上 げの販売店又は、弊社までご連絡ください。

- ●雷がなっている時に、本製品やケーブルに触れないでください。
- ▲落雷により感電する恐れがあります。
- ●本製品のカバーを開けたり、分解しないでください。
- ▲故障や感電の原因となることがあります。
- ●濡れた手で本製品やケーブルに触らないでください。
- ▲本製品がパソコンに接続されている時には、感電する恐れがあります。
   ●本製品内部に液体、金属などの異物が入らないようにしてください。
- ●本袋面内部に液体、並属などの異物が入らないようにしてくため ▲感電や火災、故障の原因となることがあります。
- ●本製品に強い振動や衝撃を与えないでください。
- ▲故障・破損などの原因となることがあります。
- ●本製品を水分や湿気の多い場所、直射日光の当たる場所、ホコリや油煙などの多い場所、車中や暖房器具のそばなどの高温となる場所に設置したり、保管しないでください。
  ▲故障・感電などの原因となることがあります。
- ●本製品を重ねて設置したり、本製品の上に重いものを置かないでください。▲火災や故障の原因となることがあります。
- ●本製品は不安定な場所に設置したり、保管しないでください。
- ▲落下により故障・破損の原因となることがあります。
- ●本製品や他の機器のケーブルを抜き差しする時には、必ずコネクタ部分を持ち無理な 力を加えないでください。
- ▲故障・破損などの原因となることがあります。
- ●本製品のケーブルや接続する機器のケーブルは、家具で踏んだり、扉ではさまないでください。またこれらのケーブルを引っ張ったり折り曲げないでください。
  ▲火災や故障の原因となることがあります。
- ●本製品を使用中に発生したデータやプログラムの消失についての保証はいたしかねます。
- ▲定期的にバックアップを取るなどの対策をあらかじめ行ってください。
  ●本製品のお手入れをする場合には、ベンジンやシンナーなどの揮発性有機溶剤が含まれているものは使用しないでください。
- ▲塗装を痛めたり、故障の原因になることがあります。乾いた柔らかい布で乾拭きして ください。
- ●本製品は医療機器、原子力設備や機器、航空宇宙機器、輸送設備や機器などの人命に関わる設備や機器、及び高度な信頼性を必要とする設備や機器やシステムなどへの組込みや使用は意図されておりません。これらの用途に本製品を使用され、人身事故、社会的障害などが生じても弊社はいかなる責任も負いかねます。
- ●本製品は日本国内用に作られております。日本国外の規格等には準拠しておりません。

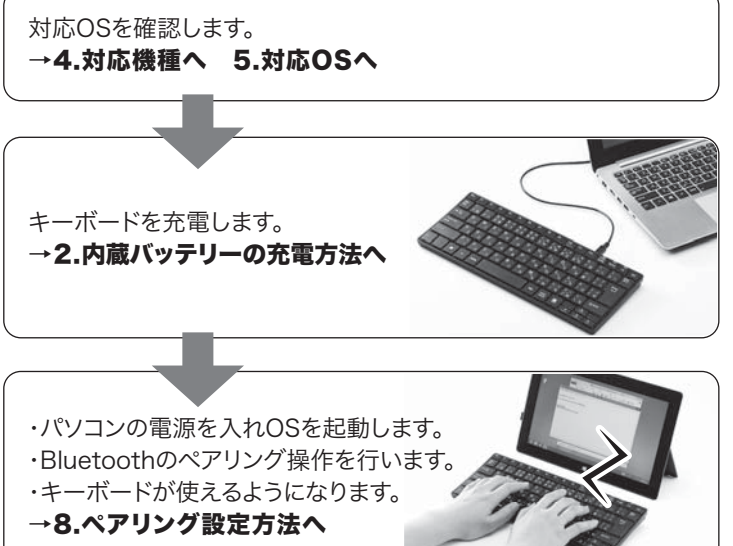

## 2.内蔵バッテリーの充電方法

本製品側面のコネクタを付属のUSB充電ケーブルでパソコ ンなどの電源を供給できるUSBポートに接続してください。 自動的に充電が開始されます。

充電中はキーボード部右上の充電LEDが点灯します。 (通常充電時間:3時間)充電中はLEDが赤色に光り、 充電後は消灯します。

リチウムイオン(充電電池)電池内蔵。 電池交換の手間がいらず、経済的な エコ設計です。

## 3.特長

7.基本操作

- ●従来のパンタグラフキーボードと比較し、キータッチ音が約1/3(音響パワー換算)にな りました。
- ●タブレットやスマートフォンでも使えるBluetoothキーボードです。
- ●サイズを極限まで小さくし、幅300mm以下の超コンパクトデザインです。 ●軽快な入力感が得られるパンタグラフキーボードです。
- ●繰り返し充電できるリチウムイオン電池を内蔵しています。
- ●持ち運び時に便利な電源ON・OFFスイッチが付いています。
- ●キーボードカーブを採用しています。
- ●使用しない時は立てて収納できます。
- ●2段階調整が可能なスタンド付きです。

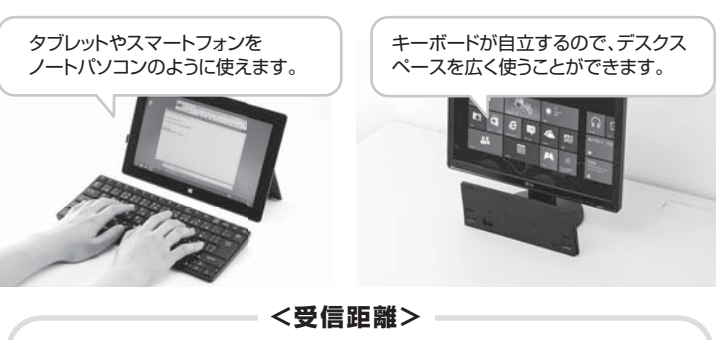

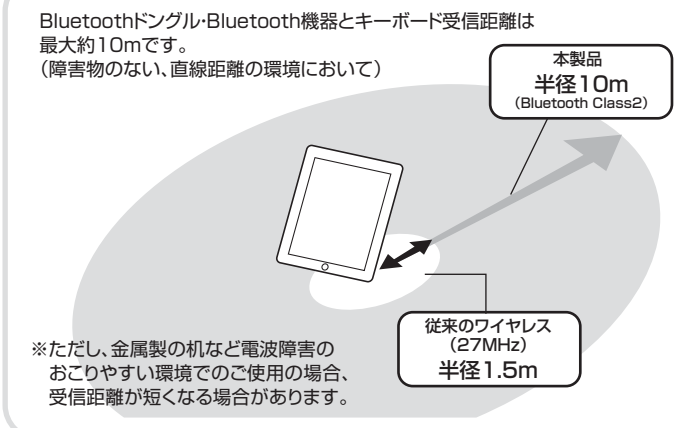

# 4.対応機種

HIDプロファイルに対応したBluetooth機器

## 5.対応OS

Windows10.8.1.8.7 Android Ver.3.0以上

#### 6.仕様 ワイヤレス方式 Bluetooth Ver.3.0 通 信 距 離 最大約10m ※使用環境により異なります。 送信出力 Class 2 対応プロファイル HID キー数・キーピッチ 85キー・19mm※文字キー以外は除きます。 キーストローク 2.0±0.1mm 動 作 力 50±20g キースイッチ パンタグラフ 表示日本語109A配列 + 池 リチウムイオン 使 用 電 消費電流最大3mA バッテリー 寿命 連続使用約165時間 充 電 時 間 約3時間 サイズ・重量 W293×D115×H19mm·300g 属 品 USB充電ケーブル、取扱説明書 付

※ノートパソコンや各メーカー純正キーボードのファンクションキーにあらかじめ割り付けら れている特殊機能(画面の明度調整やボリュームのアップダウンなど)は、このキーボード からは操作できません。

※Windowsが起動する前のコマンド(BIOSの設定、SCSIボードの設定など)は使用でき ない場合があります。

※iPhone、iPadなどのiOSには対応していません。

| sc F1                     | F2       | F3                | F4 F5                | F6            | F7 F            | 8 F9                                 | F10<br>ScrLk                 | F11 F1                      | I 2 PrtSc<br>SysRq NumLk    | Ins Del  |
|---------------------------|----------|-------------------|----------------------|---------------|-----------------|--------------------------------------|------------------------------|-----------------------------|-----------------------------|----------|
| ≝角/!<br>≝角 <b>1</b>       | 。<br>出 2 | #<br>JJN <b>3</b> | ぁ\$う<br>あ <b>4</b> う | % え<br>5 え    | & ぉ '<br>6 お 7  | , <sup>7</sup> <sup>†</sup> (<br>† 8 | 8 <sup>b</sup> )<br>8<br>b)9 | ょ を<br>よ 0 わ                | = ~  <br>- ほ ^ ^ ¥          | Bksp     |
| ab 🛏                      |          | W ر               | E い R                | <b>Т</b><br>उ | <b>イ</b><br>か ん |                                      | ا <sub>5</sub> ر             | <b>О<sub>6</sub> Р</b>      | <b>`</b> { [ ]              | Enter    |
| aos Lock<br><sup>英教</sup> | A<br>ち   | S<br>Ł            | <b>D</b><br>ь        | F G           | i H             | < J <sub>1</sub>                     | ŧ Κ20                        | L <sub>3</sub> <sub>b</sub> | + * }<br>; * 1 :            | <u> </u> |
| 🕇 Shift                   | Z        | ⊃ X               | ⇒ C                  | Z 71          | B               | NI                                   | V_0_{=,   ,                  | 、 ><br>わ                    | 。 ? • <u>−</u><br>る / め \ ろ |          |

ペアリングモードボタン

「Fn」キーと「F2」を同時に押すと、 ペアリングモードになります。

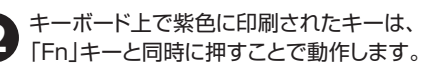

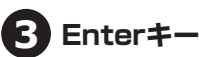

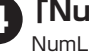

[NumLock]LED NumLockがONの時、青色のLEDが点灯

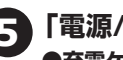

「電源/充電」LED ●充電ケーブルなし

ペアリングをしていない…電源スイッチをONにした後、数秒間青色のLEDが点灯 ペアリング中…・青色のLEDが常時点灯 Bluetoothが一時的にスリープ状態・・・・消灯

## ●充電ケーブル接続時

キーボードをOFFの状態で接続…充電中は赤色で点灯、充電完了で消灯 キーボードをONの状態で接続…充電中は紫色で点灯、充電完了で青色に点灯

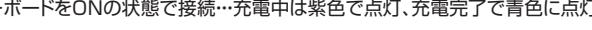

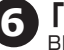

「ペアリング」LED Bluetoothをペアリングモード中は青色のLEDが点滅、完了すると消灯

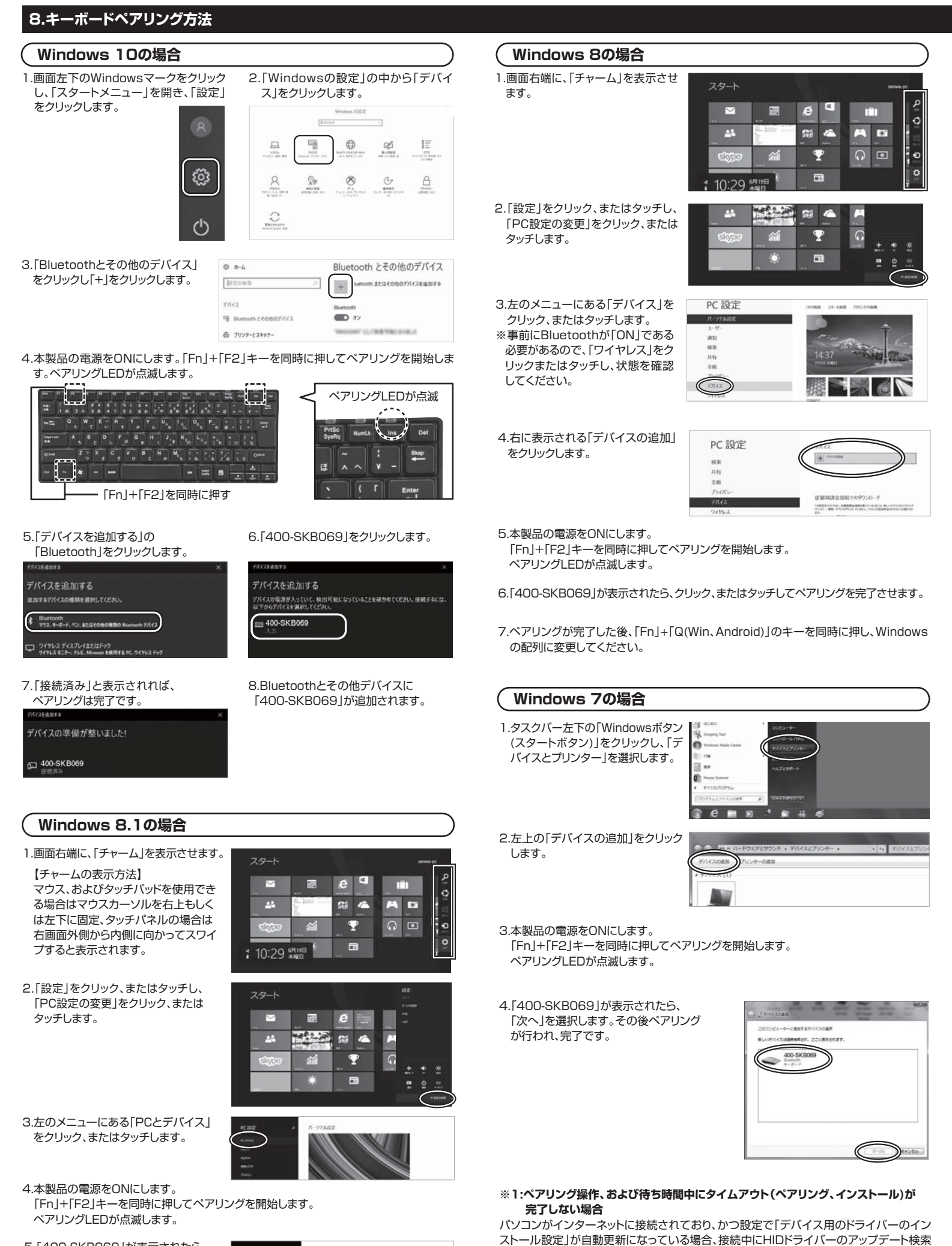

5.「400-SKB069」が表示されたら、 クリック、またはタッチしてペアリン グします。数秒後、インストールが完 了します。

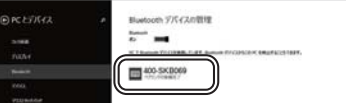

が行われ、ペアリング有効時間を過ぎ、ペアリングに失敗する場合があります。 その際は、次の項目の設定方法で自動更新を一時的に止めて再設定してください。

- 1.スタートメニューから「デバイスとプリン ター」をクリックし、「デバイス」の項目にある 本体に該当するアイコンを右クリックします。 2.「デバイスのインストール設定」をクリックします。
- 3.「いいえ、実行方法を選択します」を選択し、 「常に…」以外の項目のどちらかをチェックし、 「変更の保存」をクリックします。

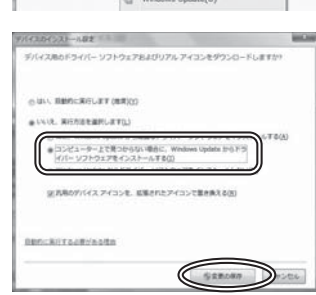

4.以上の手順を終えて、再度ペアリング設定を行います。一度ペアリング、接続設定が完 了すれば、この設定は元に戻しても問題ありません。手順1から再度設定を行い、元に戻 してください。

### Androidの場合

以下の画面はGalaxy S8(SC-O2J)の画面です。機種により設定方法は異なります。

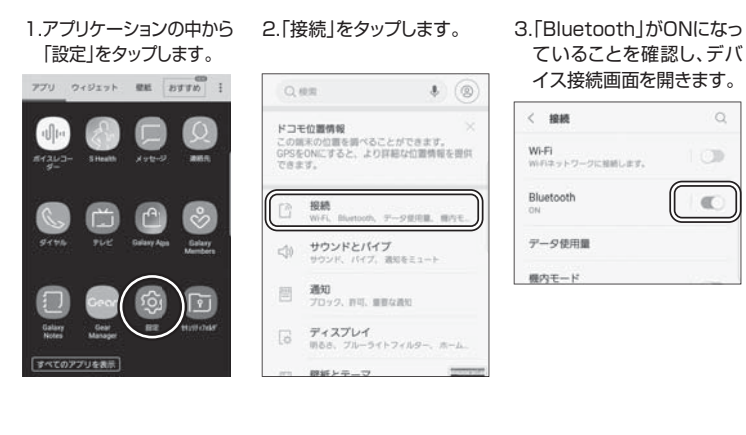

4.本製品の電源をONにします。「Fn」+「F2」キーを同時に押してペアリングを開始しま す。ペアリングLEDが点滅します。

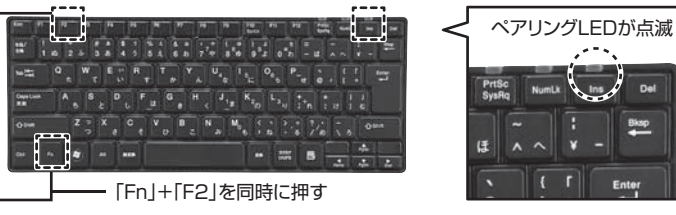

6.以下の状態になれば接続完了です。

5.接続可能デバイスの一覧に表示された 「400-SKB069」をタップします。

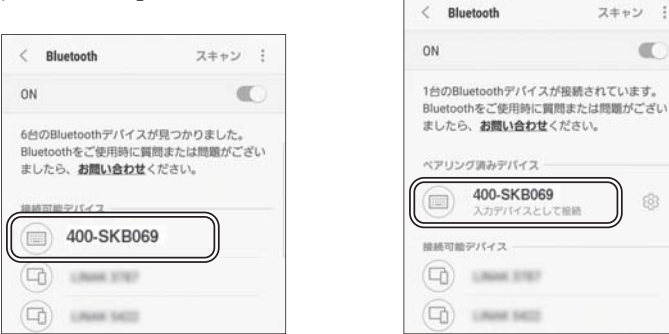

- ●機種によりかな入力ができない場合があります。
- ●日本語入力と英語入力の切替え方法は機種により異なります。
- ●「半角/全角」もしくは「Shift」+「スペース」もしくは「Alt」+「スペース」などで 切替えが可能です。

## 9.ハードウェア環境チェック

製品には万全を期しておりますが、万一故障が発生したり、動作上の不具合がございまし たら、保証書の所定の項目をご記入していただくと共に、下記のチェック欄も合わせてぜひ ご記入ください。より適切に、より速く対応させていただくためには、お客様の利用環境を 把握する必要があります。ぜひご協力ください。

| パソコン機種            | メー<br>型<br>C | -カ-<br>Р | -名<br>番<br>U | (<br>(<br>( | )<br>)<br>) |
|-------------------|--------------|----------|--------------|-------------|-------------|
| O S               | (            |          |              |             | )           |
| 同時に使用して<br>いる周辺機器 |              |          |              |             |             |
| 接続概略図 —           |              |          |              |             | ·           |

#### 故障・不具合の頻度 (例:3日間に1回)

いつも・時々

#### 故障・不具合の現象

(例:特定の『A』キーの入力ができない)

故障・不具合の発生条件 いつも・この条件のとき (例:特定のアプリケーション『〇〇〇』を使用した時)

#### 10.保証規定

1

.

1.保証期間内に正常な使用状態でご使用の場合に限り品質を保証しております。 万一保証期間内で故障がありました場合は、弊社所定の方法で無償修理いたしますので、保証書を製品に添えてお買い上げ

- カー味証明間内で200歳のかりました場合は、外社所定の方法で無貨修理いたします の販売店店でお持ちください。 2.次のような場合は保証期間内でも有償修理になります。 (1)保証書をご提示いただけない場合。 (2)所定の項目をご記入いただけない場合。あるいは字句を書き換えられた場合。 (3)故障の原因が取扱い上の不注意による場合。
- (3) 故障の原因が移営様による輸送を動中の衝撃による場合。 (4) 故障の原因が移営様による輸送を動中の衝撃による場合。 (5) 天変地異、ならびに公害や異常電圧その他の外部要因による故障及び損傷の場合。 (6) 譲渡や中古販売、オークション、転売などでご購入された場合。 3.お客様ご自身による改造または修理があったと判断された場合は、保証期間内での修理もお受けいたしかねます。

- 3.お客様ご自身による改造または修理があったと判断された場合は、保証期間内での修理もお受けいたしかねます。 本本製品の奴職、またはその使用によって生じた直接、開送の背着については弊社はその責を負わないものとします。 5.本製品を使用中に発生したデータやプログラムの消失、または破損についての補償はいたしかねます。 6.本製品な医療機器、原子力設備や機器、航空宇宙機器、輸送設備や機器などの人命に関わる設備や機器、及び高度な信頼性 を必要とする設備や機器やシステムなどへの組込みや使用は意図されておりません。これらの用途に本製品を使用され、人 身事故、社会的障害などか生じても弊社はいかなる責任も負いかねます。 7.修理ご依頼品を郵送、またはご持参される場合の諸費用は、お客様のご負担となります。 8.保証書は再発行いたしませんので、大切に保管してください。 9.保証書は日本国内においてのみ有効です。

| 保証書             | サンワサプライ株式会社        |
|-----------------|--------------------|
| 型 番: 400-SKB069 | シリアルナンバー:          |
| お客様・お名前・ご住所・TEL |                    |
|                 |                    |
|                 |                    |
|                 |                    |
| 販売店名・住所・TEL     |                    |
|                 |                    |
|                 |                    |
| 担当者名            |                    |
| 保証期間            | 6ヶ月 お買い上げ年月日 年 月 日 |

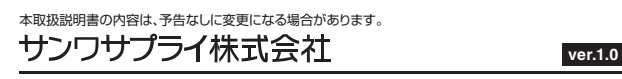

サンワダイレクト / 〒700-0825 岡山県岡山市北区田町1-10-1 TEL 086-223-5680 FAX.086-235-2381 CA/AH/KSDaNo